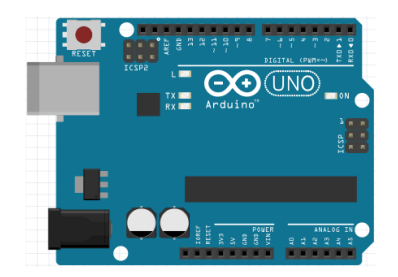

# 6

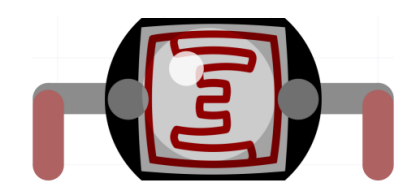

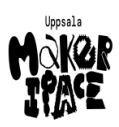

Figure 1: Bok 6: LDR

| # | Beskriving |
|---|------------|
|   | DODRITYING |

16 Mätning av en LDR

17 Anslutning av en LDR18 Användning av en LDR

## Contents

| Förord                           | 1  |
|----------------------------------|----|
| Lektion 16: Mätning av en LDR    | 2  |
| Lektion 17: Anslutning av en LDR | 14 |
| Lektion 18: Användning av en LDR | 18 |

# Förord

Detta är en bok om Arduino för ungdomar. Arduino är ett mikrokontrollerkort du kan programmerar. Denna bok lär dig att göra det.

## Om den här boken

Denna bok är licensierad av CC-BY-NC-SA.

# 

Figure 1: Licensen för denna bok

(C) Richèl Bilderbeek och alla lärare och alla elever

Med det här häftet kan du göra vad du vill, så länge du hänvisar till originalversionen på denna webbplats: https://github.com/richelbilderbeek/arduino\_foer\_ungdomar. Detta häfte kommer alltid att förbli gratis, fritt och öppet.

Det är fortfarande en lite slarvig bok. Det finns stafvel och la*youten ä*r inte alltid vacker. Eftersom den här boken finns på en webbplats kan alla som tycker att den här boken är för slarvig göra den mindre slarvig.

## 18.6. Slutuppgift

Ta bort alla sladdar.

Läs igenom slutuppgiften först, för du har 15 minuter på dig.

1. Fråga någon för att få göra provet. Den personen får inte hjälpa dig.

Starta en timer och gör följande:

1. Koppla allt tillsammans igen

2. Visar att alla LDR:er funkar

## Lektion 16: Mätning av en LDR

Under den här lektionen ska vi mäta en LDR!

## 16.1. Att mäta motståndet av en LDR med en multimeter

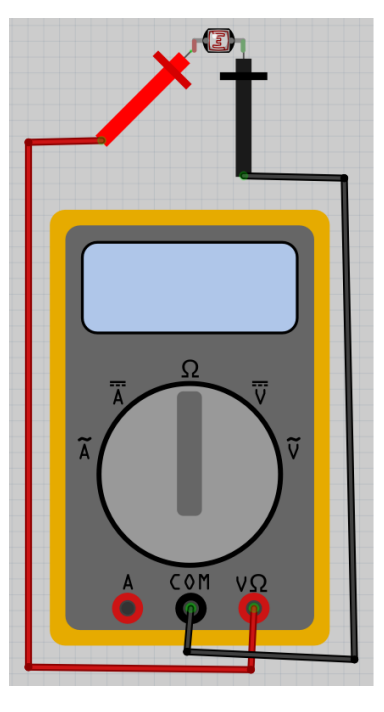

Figure 2: Att mäta en LDR med en multimeter

Vrid vridknappen på multimetern till Ohm symbolen. Sätt på multimetern och koppla:

- röda mätpinnen på den vänstra benen av LDRen
- svarta mätpinnen på den högra benen av LDRen

Vad visar mätningen?

#### 16.1. Svar

Multimetern visar en motstånd för vanligt ljus (om inte: fråga hjälp!). Vi fick 1.7 kOhm, dvs 1700 Ohm.

## 16.2. Att mäta motståndet av en LDR med en multimeter

Hålla LDRen nära en lampa. Vad visar mätningen?

#### Svar

}

```
const int pin ldr 1{A0};
const int pin ldr 2{A1};
const int pin ldr 3{A2};
const int pin led r{9};
const int pin led g{10};
const int pin led b{11};
void setup() {
 pinMode(pin_ldr_1, INPUT);
```

```
pinMode(pin_ldr_2, INPUT);
 pinMode(pin ldr 3, INPUT);
 pinMode(pin_led_r, OUTPUT);
 pinMode(pin led g, OUTPUT);
  pinMode(pin led b, OUTPUT);
void loop() {
```

```
const int ldr_1{analogRead(pin_ldr_1)};
  const int ldr 2{analogRead(pin ldr 2)};
  const int joy sw{analogRead(pin ldr 3)};
  const int ljus_styrka_r{ldr_1 / 4};
  const int ljus styrka g{ldr 2 / 4};
  const int ljus_styrka_b{joy_sw / 4};
  analogWrite(pin led r, ljus styrka r);
  analogWrite(pin_led_g, ljus_styrka_g);
  analogWrite(pin led b, ljus styrka b);
}
```

18.4. Svar

```
const int pin ldr 1{A0};
const int pin ldr 2{A1};
const int pin led r{9};
const int pin led g{10};
void setup() {
  pinMode(pin ldr 1, INPUT);
  pinMode(pin ldr 2, INPUT);
 pinMode(pin_led_r, OUTPUT);
 pinMode(pin_led_g, OUTPUT);
}
void loop() {
  const int ldr_1{analogRead(pin_ldr_1)};
  const int ldr 2{analogRead(pin ldr 2)};
  const int ljus_styrka_r{ldr_1 / 4};
  const int ljus styrka g{ldr 2 / 4};
  analogWrite(pin_led_r, ljus_styrka_r);
  analogWrite(pin_led_g, ljus_styrka_g);
}
```

## 18.5. Tre lysdiod

Lägga till:

- en variabel kallades pin\_ldr\_3 med initiälvärde A2
- en variabel kallades pin\_led\_b med initiälvärde 11
- Få knappen av LDR:<br/>er att ändra en annat färg, likadant första riktning med första färg

#### 16.2. Svar

Vi fick 0.68 kOhm, dvs 680 Ohm. I ljuset har en LDR minsta motstånd

## 16.3. Att mäta motståndet av en LDR med en multimeter

Ta bort ljuset till LDRen med, t.ex. din hand. Vad visar mätningen?

16.3. Svar

I mörkret har en LDR högsta motstånd Vi fick 68 kOhm, dvs 68.000 Ohm.

## 16.4. Att mäta spänningen av en LDR med en multimeter

Bygga elkretsen nadåt:

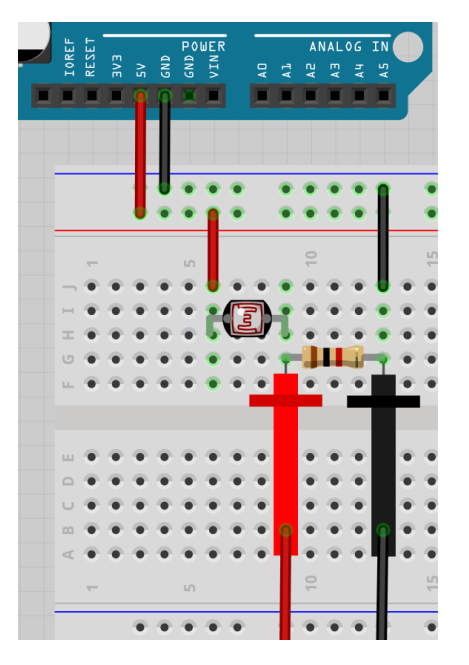

Figure 3: Att mäta en LDR med en skop

Röda proben gå till en oscilloskop.

På skopen gör:

- Sätt tidskalan till 1 sekund
- Sätt spänningsskalan till 2 volts

Vilken spänning visar skopen?

#### pinMode(pin\_ldr\_1, INPUT);

Kära dator, Arduino stift pin\_ldr\_1 är för att mäta el

pinMode(pin\_led\_r, OUTPUT);

Kära dator, Arduino stift pin\_led\_r är för att schicka el

void loop() {}

Kära dator, göra detta mellan parantheser för evigt, efter setup är färdigt

#### const int ldr\_1{analogRead(pin\_ldr\_1)};

Kära dator, minns en variabel kallades <br/>ldr\_1, som är en helvärtstal som kan inte ändrar sig, med initiälvärd det som Arduino läser av stift <br/> pin\_ldr\_1

#### const int ljus\_styrka\_r{ldr\_1 / 4};

Kära dator, minns en variabel kallades <code>ljus\_styrka\_r</code>, som är en helvärtstal som kan inte ändrar sig, med initiälvärd <code>ljus\_styrka\_r</code> delad med fyra

#### analogWrite(pin\_led\_r, ljus\_styrka\_r);

Kära dator, schick ljus\_styrka\_r el till Arduino stiften pin\_led\_r

## 18.4. Två lysdiod

Lägga till:

- en variabel kallades pin\_ldr\_2 med initiälvärde A1
- en variabel kallades pin\_led\_g med initiälvärde 10
- Få andra riktning av LDR:er att ändra en annat färg, likadant första riktning med första färg

#### 18.2. Svar

Om du inte rör LDR:<br/>er är färgen svagt rött (men det kan bero på RGB lysdiod, så den kan också vara grönt eller blått). Om du fördystra eller lyser på den första LDR kan du ändra ljusstyrka.

#### 18.3. Vad koden betyder

Kolla igenom kod.

Kan du översätta varje mening till svenska?

#### 18.3. Svar

const int pin\_ldr\_1{A0};

Kära dator, minns en variabel kallades pin\_ldr\_1, som är en helvärtstal som kan inte ändrar sig, med initiälvärd A0

#### const int pin\_led\_r{9};

Kära dator, minns en variabel kallades pin\_led\_r, som är en helvärtstal som kan inte ändrar sig, med initiälvärd 9

#### void setup() {}

Kära dator, göra detta mellan parantheser ett gång i början av programmet

#### 16.4. Svar

Det skulle vara en spänning mellan0och 5 volt, för att detta är spänningen av Arduinon Vi fick2.12volt

## 16.5. Att mäta spänningen av en LDR med en multimeter

Hålla LDRen nära en lampa. Vilken spänning visar skopen nu?

#### 16.5. Svar

Spänningen öker, men aldrig högre än 5 volt Vi fick 3.1 volt.

## 16.4. Att mäta spänningen av en LDR med en multimeter

Ta bort ljuset till LDRen med, t.ex. din hand. Vilken spänning visar skopen nu?

## 18.2. Ett lysdiod

Ladda upp den här koden:

```
const int pin_ldr_1{A0};
const int pin_led_r{9};
```

```
void setup() {
    pinMode(pin_ldr_1, INPUT);
    pinMode(pin_led_r, OUTPUT);
}
```

```
void loop() {
   const int ldr_1{analogRead(pin_ldr_1)};
   const int ljus_styrka_r{ldr_1 / 4};
   analogWrite(pin_led_r, ljus_styrka_r);
}
```

Kör koden och rör LDR:er. Vad ser du?

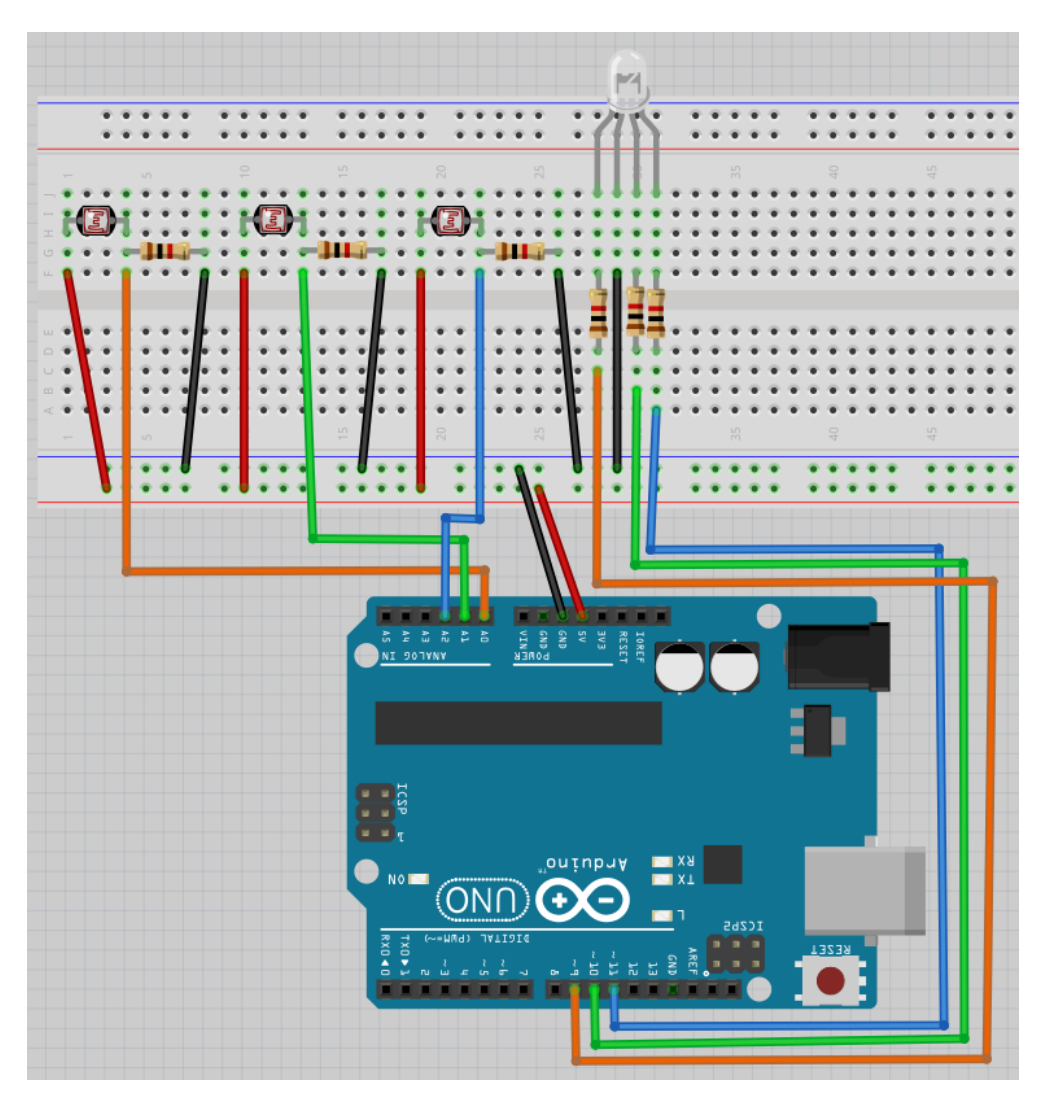

## Figure 11: Bild

## 16.6. Svar

Spänningen sänker, men aldrig mindre än 0 volt Vi fick 0.28 volt.

## 16.7. Att mäta en LDR med en skop

Bygga elkretsen nadåt:

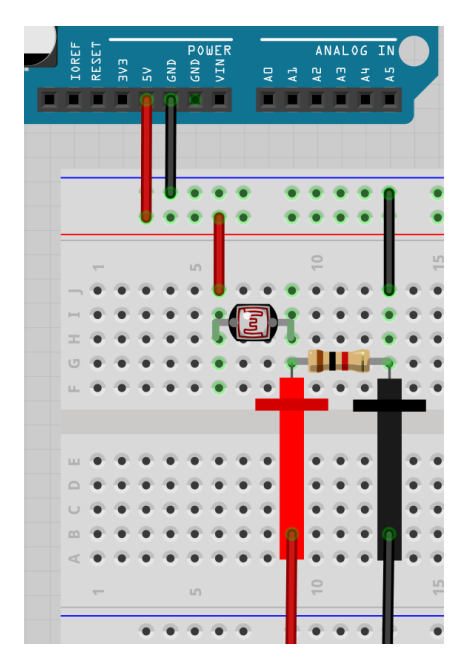

Figure 4: Att mäta en LDR med en skop

Så ser det ut:

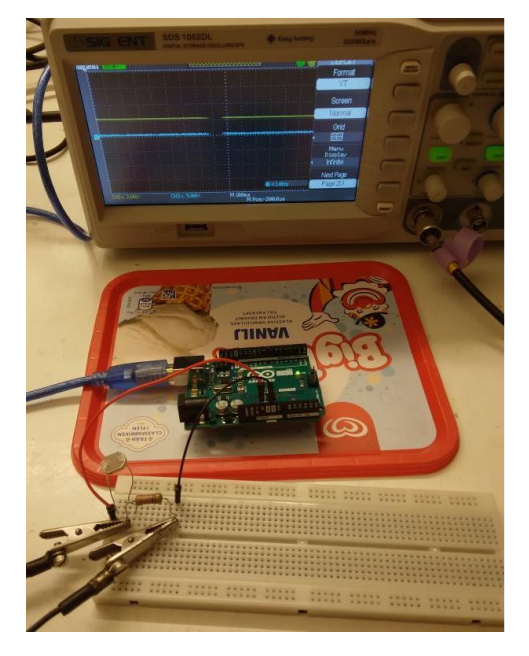

Figure 5: Att mäta en LDR med en skop

Probens röda sladd gå till mellan LDR och motstånd. Probens svarta sladd gå till GND.

På skopen gör:

- Sätt tidskalan till 1 sekund
- Sätt spänningsskalan till 2 volts

Vilken spänning visar skopen?

# Lektion 18: Användning av en LDR

Under den här lektionen ska vi använda en LDR!

## 18.1. Elkretsen

Schemat av kopplingen

Koppla tillsammans som schemat och förbind Arduino till en dator. Det er den långsta ben av RGB ljusdiod som skulle kopplades till GND.

#### 17.2. Svar

Lysdioden antagligen brinnar.

Effekten av ljus är nu tvärtom:

- Om du fördystrar LDRen, lyser lysdioden mer
- Om du lysar på LDRen, släcker lysdioden

## 17.3. Slutuppgift

Ta bort alla sladdar.

Läs igenom slutuppgiften först, för du har 15 minuter på dig.

1. Fråga någon för att få göra provet. Den personen får inte hjälpa dig.

Starta en timer och gör följande:

- 1. Koppla båda elkretsar på samma breadboard
- 2. Visar att båda LDR:er funkar

#### 16.7. Svar

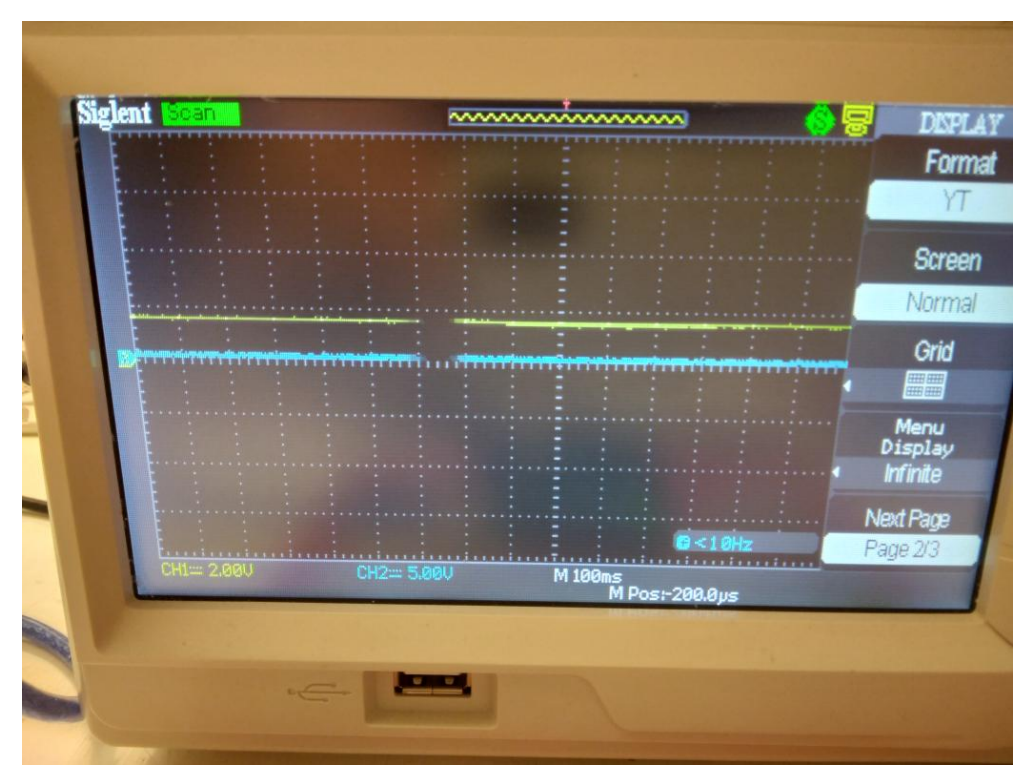

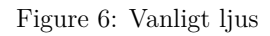

Det skulle vara en spänning mellan 0 och 5 volt, för att detta är spänningen av Arduinon Vi fick 2.12 volt

## 16.8. Att mäta en LDR med en skop

Hålla LDRen nära en lampa. Vilken spänning visar skopen nu?

16.8. Svar

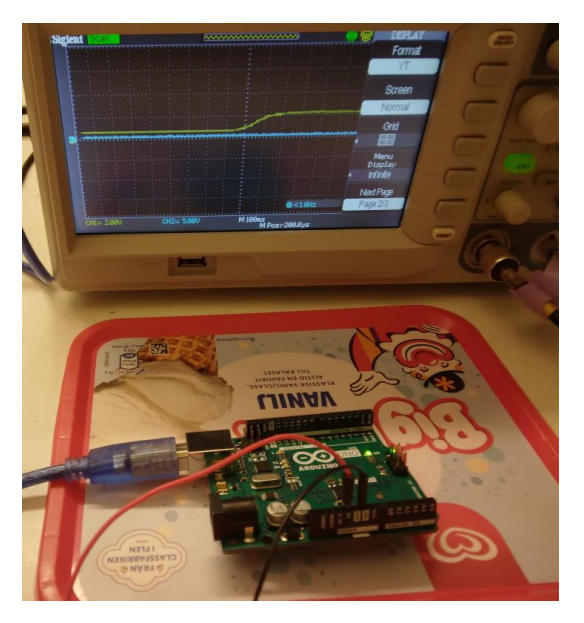

Vad tror du kommer att hända? Vad händer om du fördystrar LDRen? Vad händer om du lyser nåt på LDRen?

Figure 7: Upplysning av en LDR

Spänningen öker, men aldrig högre än 5 volt

Vi fick 3.1 volt.

## 16.9. Att mäta en LDR med en skop

Ta bort ljuset till LDRen med, t.ex. din hand. Vilken spänning visar skopen nu?

## 17.1. Svar

Lysdioden brinnar (om du har använt rätta motstånder). Effekten av ljus är:

- Om du fördystrar LDRen, blir lysdioden mörkare.
- Om du lysar på LDRen, lyser lysdioden mer också.

## 17.2. Att koppla en LDR till en ljusdiod

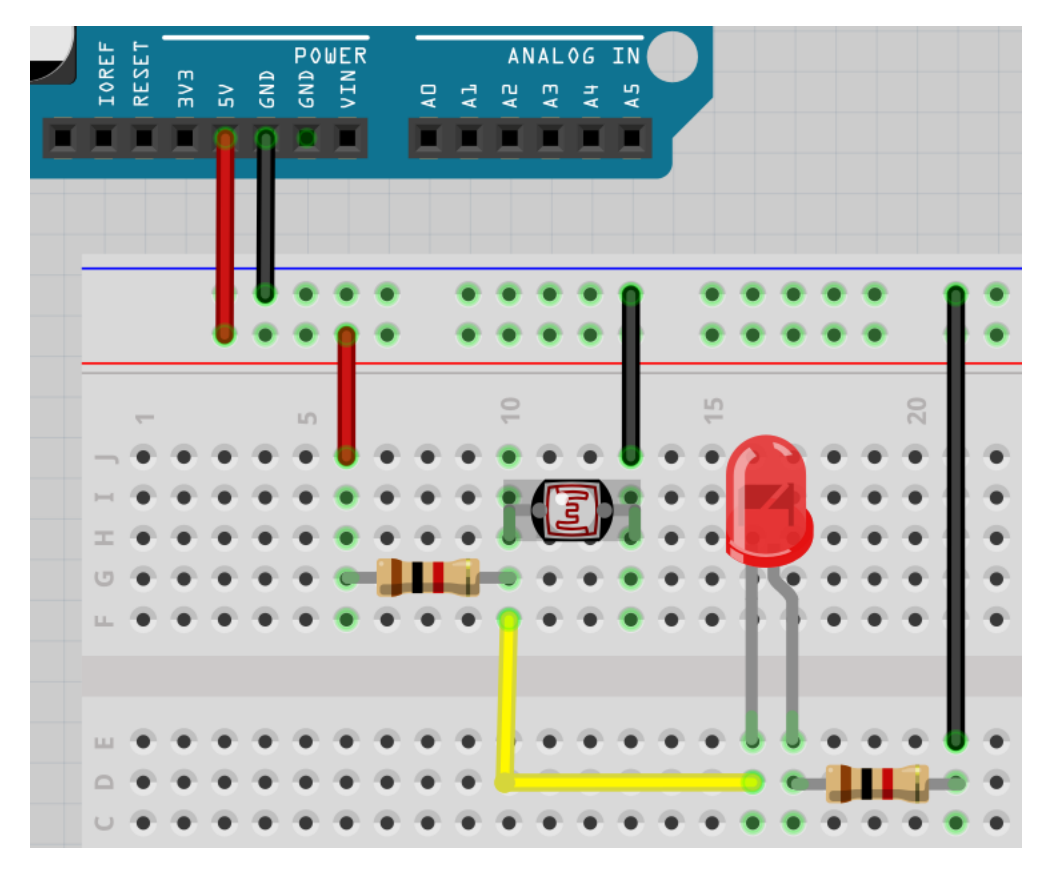

Figure 10: Bild

Bygg om strömkretsen till den här bilden. Den enstaka skillnad är att LDRen och motståndet har byts.

## 16.9. Svar

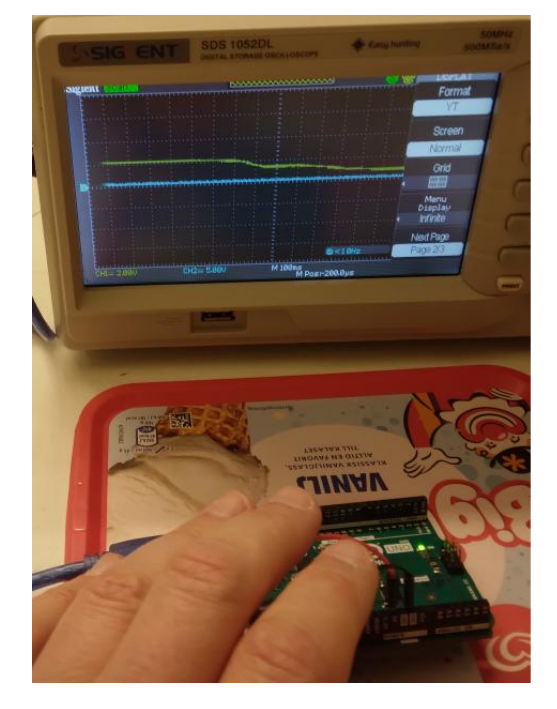

Figure 8: Fördystring av LDR

Spänningen sänker, men aldrig mindre än 0 volt Vi fick 0.28 volt.

## 16.10. Slutuppgift

Hämta:

- 1 st multimeter
- 1 st skop
- 1 st LDR
- 4 st sladdar
- 1 st 1000 Ohm motstånd (rött, brun, svart, guld)

Läs igenom slutuppgiften först, för du har 5 minuter på dig.

• Steg 1: Fråga någon för att få göra provet. Den personen får inte hjälpa dig.

Starta en timer och gör följande:

- Steg 2: Visar hur att öka och sänka motståndsvärde av LDRen på multimetern
- Steg 3: Visar hur att öka och sänka spänningen av LDRen på multimetern
- Steg 4: Visar hur att öka och sänka spänningen av LDRen på oscilloskopen

## Lektion 17: Anslutning av en LDR

Under den här lektionen ska vi ansluta en LDR till en lysdiod!

## 17.1. Att koppla en LDR till en ljusdiod

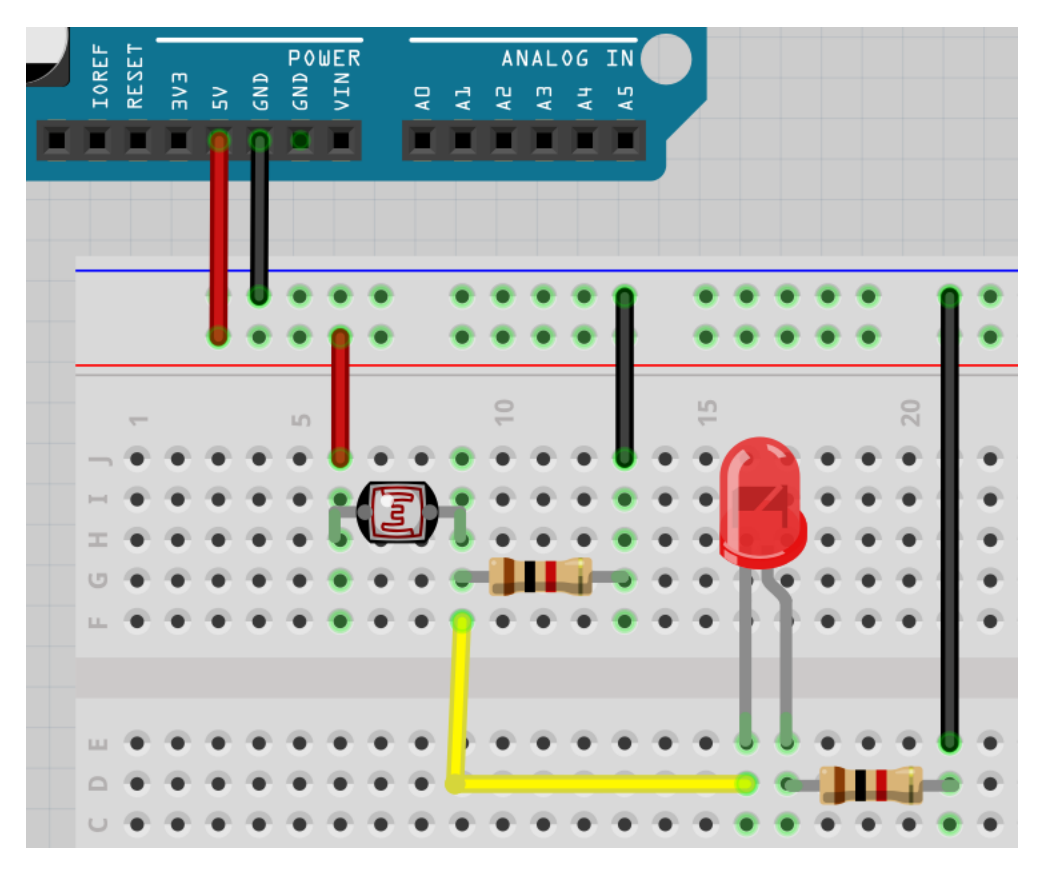

Figure 9: Bild

Schemat av kopplingen

Koppla tillsammans som schemat och koppla Arduino till en dator. Det längsta benet på ljusdioden ska kopplas till GND.

- Vad tror du kommer att hända?
- Vad händer om du fördystrar LDRen?
- Vad händer om du lyser nåt på LDRen?